# WORLD TRIATHLON EDUCATION & KNOWLEDGE HUB

## https://education.triathlon.org/login/signup.php

Screen One: Enter your age and country and click 'proceed'

| Age and location v                                              | verification                                                                                                    |
|-----------------------------------------------------------------|----------------------------------------------------------------------------------------------------|
| What is your age? ①                                             |                                                                                                    |
| In which country do ①<br>you live?                              | Select a country \$                                                                                                    |
| There are required fields in this                               | ; form marked ① .                                                                                                    |
| Why is this require                                             | d?                                                                                                    |
| This information is required to o when an individual can consen | determine if your age is over the digital age of consent. This is the age t to terms and conditions and their data being legally stored and |

## Screen Two: scroll to the bottom of this and click 'next'

| World TriathIon Education & Knowledge Hub                                                                                                    |                   |
|----------------------------------------------------------------------------------------------------|-------------------|
| Cookies Policy                                                                                                    | Policy 1 out of 1 |
| Please read our Cookies Policy                                                                                                    |                   |
| This website, https://education.triathlon.org is fully owned and operated by World Triathlon.                                                                                                    |                   |
| What are cookies?                                                                                                    |                   |
| Cookies are a small text files that are stored in your web browser that allows World Triathlon or a third party to recognize you. Cookies can be used to collect, store and share bits of information about your active websites, including on the World Triathlon website. | vities across     |
| Cookies might be used for the following purposes:                                                                                                    |                   |
| <ul> <li>To enable certain functions</li> <li>To provide analytics</li> <li>To store your preferences</li> <li>To enable ad delivery and behavioral advertising</li> </ul>                                                                                                  |                   |
| World Triathion uses both session cookies and persistent conkies                                                                                                    |                   |

Screen Three: read and tick the I Agree to Cookies Policy and then click 'next

| World Triathlon Education & Knowledge Hub                                                                                                    |   |
|----------------------------------------------------------------------------------------------------|---|
|                                                                                                    |   |
| Before continuing you need to acknowledge all these policies.                                                                                                    |   |
| Consent                                                                                                    |   |
| Please agree to the following policies                                                                                                    |   |
| Cookies Policy                                                                                                    |   |
| This website, https://education.triathion.org is fully owned and operated by World Triathion.                                                                                                    |   |
| What are cookies?                                                                                                    |   |
| Cookies are a small text files that are stored in your web browser that allows World Triathion or a third party to recognize you. Cookies can be used to collect, store and share bits of information about your activities across websites, including on the Worl<br>Triathion website. | 1 |
| Please refer to the full Cookies Policy if you would like to review the text.                                                                                                    |   |
|                                                                                                    |   |
| There are required fields in this form marked $oldsymbol{\Theta}$ .                                                                                                    |   |
| Next Cancel                                                                                                    |   |

Screen Four: Complete these details. Use the email address you gave me for our event entry. Make a note of your password. Click 'create my account'

| (                                             |    | World<br>Triathlon Education & Knowledge Hub                                                       |
|-----------------------------------------------|----|----------------------------------------------------------------------------------------------------|
| New account                                   |    |                                                                                                    |
| Choose your password 🗸                        |    | ✓ Collapse all                                                                                     |
|                                               |    | The password must have at least 8 characters, at least 1 digit(s), at least 1 lower case letter(s) |
| Password                                      | 0  |                                                                                                    |
| More details 👻                                |    |                                                                                                    |
| Email address:                                | ω  |                                                                                                    |
| (If you want to change your email within this | 0  |                                                                                                    |
| system, then please email:                    |    |                                                                                                    |
| development@triathlon.org Who will action     |    |                                                                                                    |
| your request).                                |    |                                                                                                    |
| Email (again)                                 | 0  |                                                                                                    |
| First name                                    | 0  |                                                                                                    |
| Last name                                     | 0  |                                                                                                    |
| City/town                                     |    |                                                                                                    |
| Country                                       | 0  | Select a country                                                                                   |
| - Other ◄                                     |    |                                                                                                    |
| Gender                                        |    | Not selected yet                                                                                   |
| Date of Birth                                 |    | 22 • July • 2022 • 🕮 🛛 Enable                                                                      |
| There are required fields in this form marked | D. | Create my new account Cancel                                                                       |

Screen Five: You will receive a confirmation that an email has been sent to you to confirm your registration. Click 'continue'

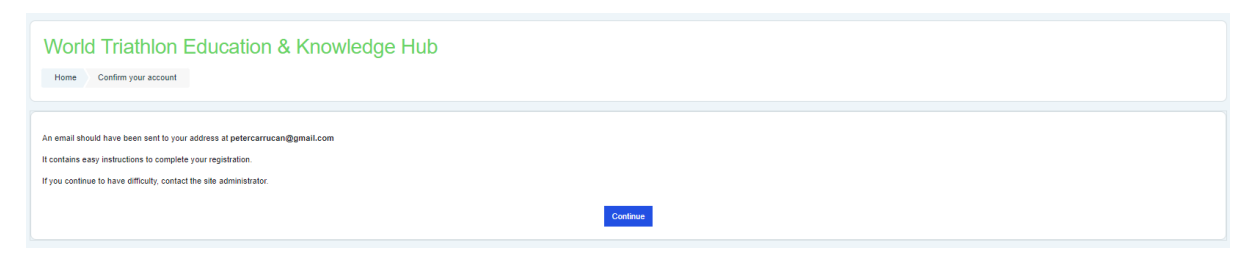

#### Screen Six: Enter your username (your email address) and password

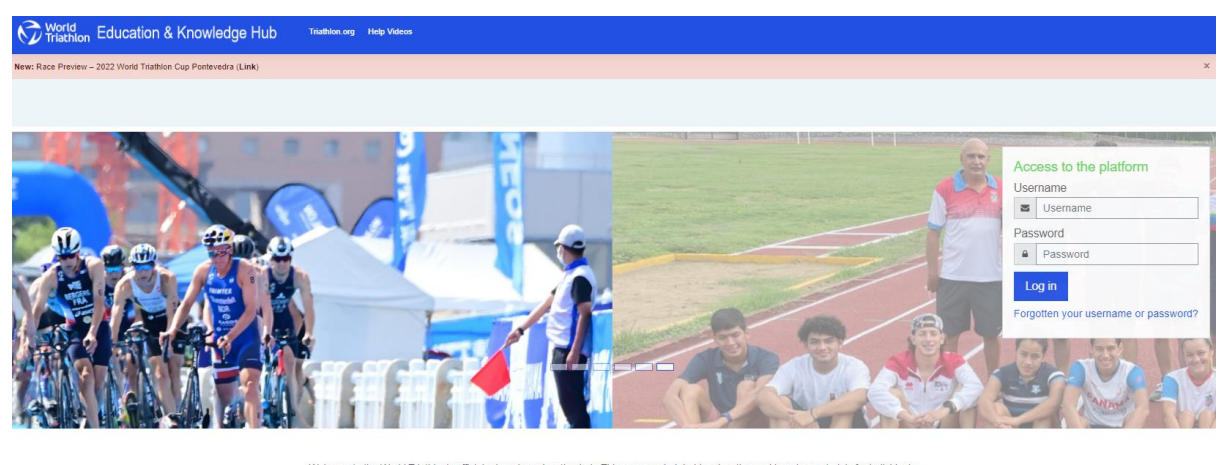

Welcome to the World Triathlor's official e-learning education hub. This resource hub holds education and learning materials for individuals and member National Federations enrolled onto official Vordi Triathion education programmes. If you are returning to this website, please login using the username and password issued.

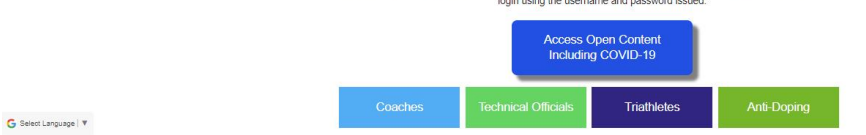

Screen Seven: Click on the green box 'anti-doping'

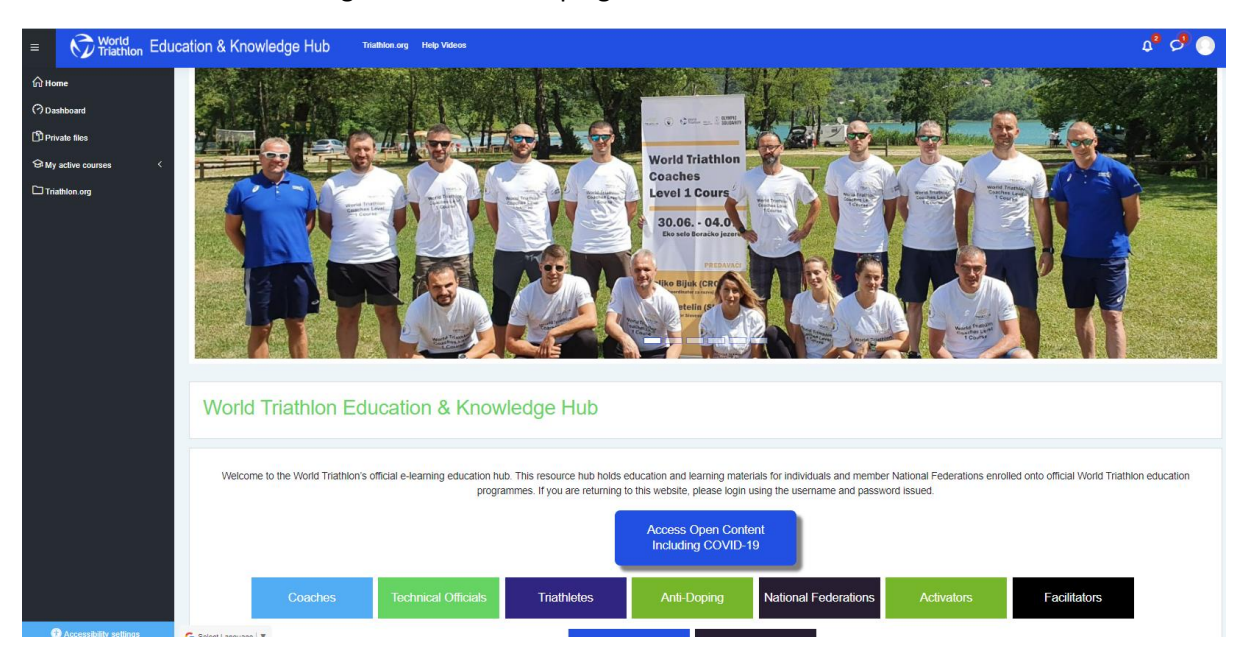

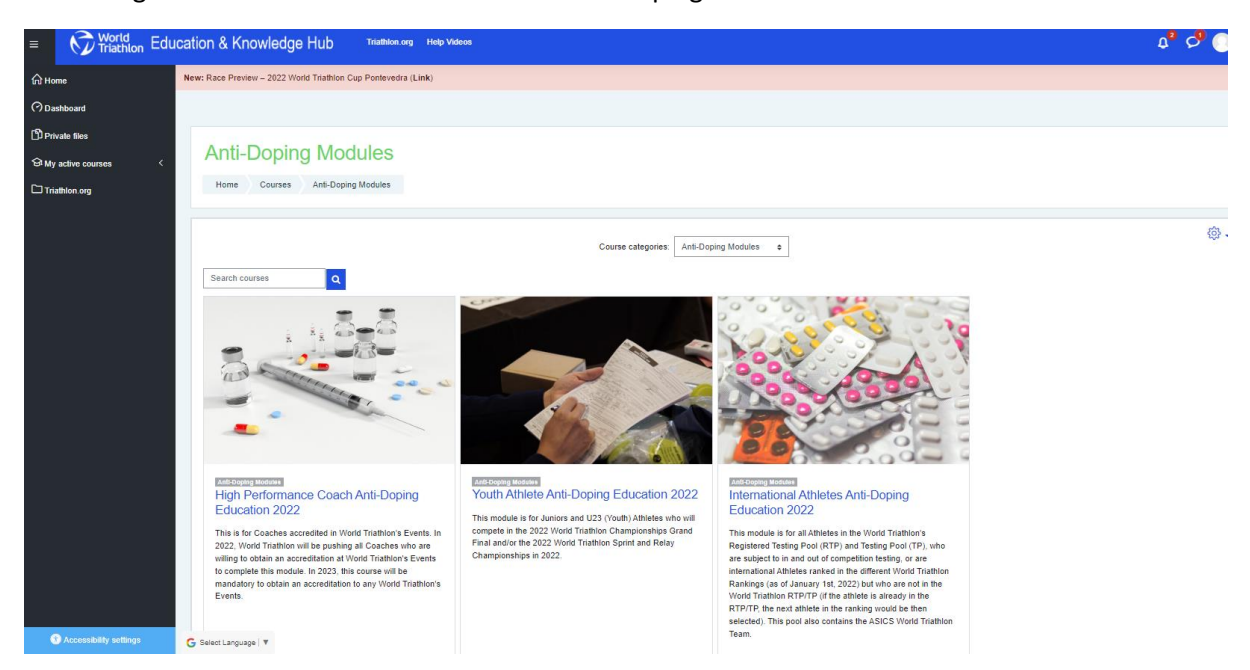

## Screen Eight: Click on 'International Athletes Anti-Doping Education 2022'

#### Screen Nine: enter enrolment key EliteCleanSport2022 and click enter

| Rep Videos Education & Knowledge Hub Triathion.org Help Videos                                                                                                    | Φ | 0 |  |
|----------------------------------------------------------------------------------------------------|---|---|--|
| International Athletes Anti-Doping Education 2022           Home         Courses         Anti-Doping Modules         International Athletes Anti-Doping Education 2022         Enroll me in this course         Enrollment options                                                                                                    |   |   |  |
| Encollment options   • Self encollment (Student) Encolment Student) Encolment Student Student) Encolment Student Student) Encolment Student Student Student) Encolment Student Student |   |   |  |

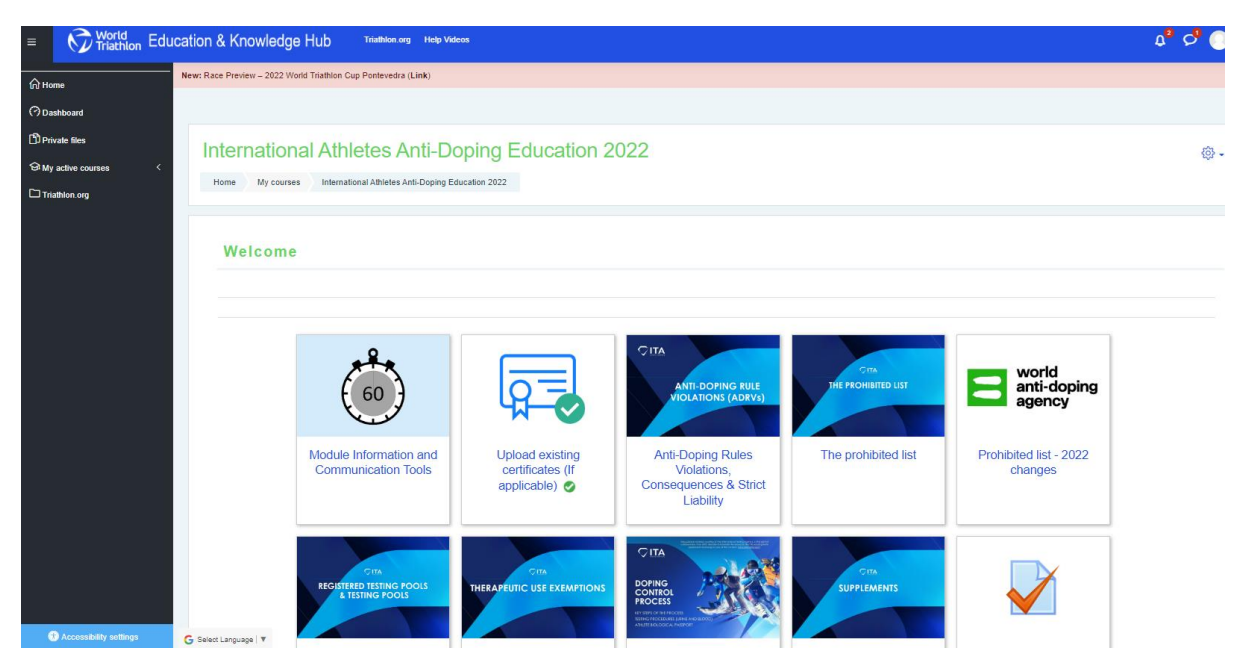

Screen Ten: Click on 'Upload existing certificates (if applicable)"

Screen Eleven: Click on the grey button 'Add Submission'

| World<br>Triathlon E  | ducation & Knowledge Hub Triathion.org Help Videos                                                         | Φ | ଚ ( |  |  |  |  |  |
|-----------------------|----------------------------------------------------------------------------------------------------|---|-----|--|--|--|--|--|
| Internatio            | nal Athletes Anti-Doping Education 2022                                                                    |   |     |  |  |  |  |  |
| Home My cou           | rses International Athletes Anti-Doping Education 2022 Welcome Upload any existing certificates (Optional) |   |     |  |  |  |  |  |
| Upload any            | existing certificates (Optional)                                                                           |   |     |  |  |  |  |  |
| If you have completed | any other anti-doping courses elsewhere, you can upload your certificates here.                            |   |     |  |  |  |  |  |
| Submission s          | Submission status                                                                                          |   |     |  |  |  |  |  |
|                       |                                                                                                    |   |     |  |  |  |  |  |
|                       |                                                                                                    |   |     |  |  |  |  |  |
|                       |                                                                                                    |   |     |  |  |  |  |  |
| Attempt number        | This is attempt 1.                                                                                         |   |     |  |  |  |  |  |
| Submission<br>status  | No attempt                                                                                                 |   |     |  |  |  |  |  |
| Grading status        | Not graded                                                                                                 |   |     |  |  |  |  |  |
| Last modified         |                                                                                                    |   |     |  |  |  |  |  |
|                       | Add submission                                                                                             |   |     |  |  |  |  |  |
| G Select Language   🔻 | You have not made a submission yet.                                                                        |   |     |  |  |  |  |  |

Screen Twelve: Add your saved DFSNZ Certificate here and click 'save changes'

| World Triathlon Education & Knowledge Hub                                                                                                | Triathion.org Help Videos                                                        | ۵ ۵ 📀                 |
|----------------------------------------------------------------------------------------------------|----------------------------------------------------------------------------------|-----------------------|
| International Athletes Anti-Do                                                                                                    | ucation 2022 Welcome Upload any existing certificates (Optional) Edit submission |                       |
| Upload any existing certificates (Opt<br>To do: Receive a grade<br>If you have completed any other anti-doping courses elsewhere, you of | ional)<br>an uploed your certificates here.                                      |                       |
| File submissions                                                                                                    | Maximum file size: 20MB, maximu                                                  | m number of files: 20 |